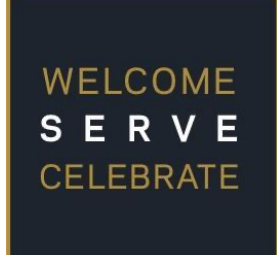

## The University of Notre Dame's Program for Inclusive Education

## **Application Guide**

Greetings from the University of Notre Dame!

The Program for Inclusive Education (PIE) welcomes your application for the PIE 9 Cohort. Applications will be accepted until <u>April 1, 2025.</u>

The application process includes the following:

- 1. Completion of the online application with required document uploads.
- 2. Submission of the *Acknowledgement of Academic Program Track Form* that includes a license upload if applicable.
- 3. Receipt of <u>official</u> transcripts sent to <u>acepie@nd.edu</u>.
- 4. Completion of the *Principal Recommendation* by your administrator.

Please direct questions to acepie@nd.edu.

I welcome your application and look forward to this journey!

Cm Bonfiglio

Christie Bonfiglio, Ph.D. Program for Inclusive Education, Director Alliance for Catholic Education Institute for Educational Initiatives University of Notre Dame 574-631-3430 <u>cbonfiglio@nd.edu</u> Please use the following application guide as a reference tool for submitting your PIE application online. This guide will give you information about completing the application. You will be able to save your progress in the application online and come back to sections as needed, so there is no need to draft everything before beginning.

Please submit all information via the PIE 9 application link on PIE's website at *https://ace.nd.edu/progams/inclusion/apply.* 

Starting an application will create your own account for all PIE-related application items. You can return to your account at any time while completing your application.

Please direct questions to <u>acepie@nd.edu</u>.

## **STEP 1: Gather Information**

The application process has multiple components that help our team get to know you and your school. The specific sections and/or requirements are shared below so you can proactively reflect on and/or collect necessary information for application completion.

**PIE 9 Application Sections** 

- Personal Information
- Academic History
- Professional Information
- 2 Short Essays
  - Topics include a) the school culture for inclusion and b) the applicant's intention for inclusion
- PIE Dispositions
- Financial Information
- Principal Recommendation
  - Provide the contact information for your principal, and the *Principal Recommendation* Form will be sent directly to the email following submission of this section. PIE will be notified following your principal's submission.
- Acknowledgment of Program Track
  - Verify your licensure track and upload your teaching license if applicable. Please contact ACE's Licensing Advisor, Erika Irlbeck, with questions at <u>erika.irlbeck@nd.edu</u>

- Uploads & Agreements
  - Upload a *professional* photo of yourself for program use.
  - Upload your *comprehensive* curriculum vitae/résumé. Include educational training, research/writing/publications, work and service/volunteer experience, and opportunities supporting inclusion or leadership.
  - Request <u>official</u> undergraduate and graduate transcript(s) for ALL institutions. Send them to <u>acepie@nd.edu</u>.

Program for Inclusive Education University of Notre Dame 107 Carole Sandner Hall Notre Dame, IN 46556 Attn: Dr. Christie Bonfiglio

• Signature

## **STEP 2: Complete and Submit Application**

Once you have gathered the aforementioned information, complete the online application by accessing the online application portal at <u>https://ace.nd.edu/progams/inclusion/apply</u>.

1. Click the "Create an account" link under the "First-time users:" heading.

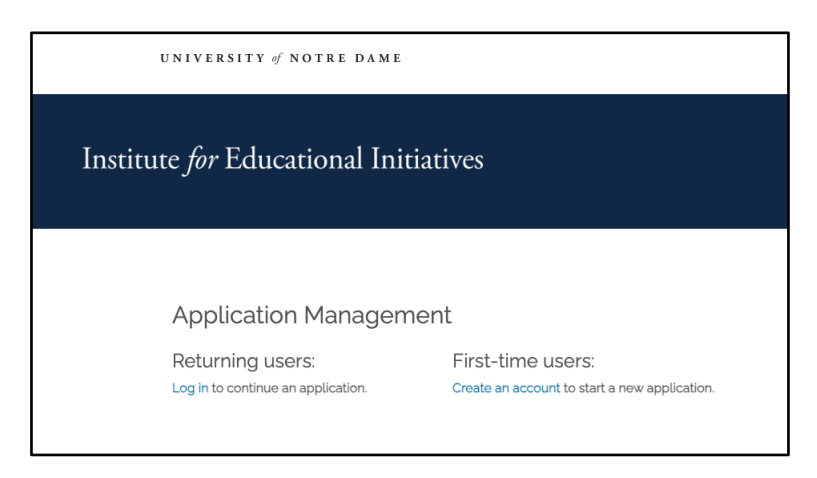

2. Enter your Email Address, First Name, Last Name, and Birthdate to create your account.

| Institute <i>for</i> Ed                                                    | icational Initiatives                                    |
|----------------------------------------------------------------------------|----------------------------------------------------------|
|                                                                            |                                                          |
| Register                                                                   |                                                          |
| To register for a<br>Email Address<br>First Name<br>Last Name<br>Birthdate | n account, please enter the information requested below. |

3. A temporary PIN will be sent to your email address from the Institute for Educational Initiatives.

|          | Notre Dame Institute for Educational Initiatives Onlin                            | e Registration          |
|----------|-----------------------------------------------------------------------------------|-------------------------|
| <b>N</b> | Institute for Educational Initiatives 📚 <iei@nd.edu></iei@nd.edu>                 | 3:32 PM (2 minutes ago) |
|          | Thank you for registering online with Notre Dame Institute for Educational Initia | atives.                 |
|          | To activate your account, please use the link below:                              |                         |
|          | Activate Account                                                                  |                         |
|          | When requested for a password, enter the following temporary PIN:                 |                         |
|          | -0010000001                                                                       |                         |
|          | Notre Dame Institute for Educational Initiatives                                  |                         |
|          |                                                                                   |                         |

4. Enter the temporary PIN and confirm your Birthdate.

| A tomporany Pl | N has been sent to your email address. If you do not receive this message in the post few minutes, please check your junk mail |
|----------------|----------------------------------------------------------------------------------------------------|
| folder.        | n has been sent to your email aduress. If you do not receive this message in the next rew minutes, please check your junk mail |
| Email          | switch                                                                                                    |
| Account        | Applicant, Pie Test                                                                                                    |
| Temporary PIN  |                                                                                                    |
| Birthdate      |                                                                                                    |

- 5. Set your permanent password. It must include:
  - a. At least one letter
  - b. At least one capital letter
  - c. At least one number
  - d. Be at least 12 characters long

| Set Passw                               | ord                                  |                                                                                                    |
|-----------------------------------------|--------------------------------------|----------------------------------------------------------------------------------------------------|
| To protect the secu                     | rity of your account, please specify | a new password. The password must meet complexity requirements.                                                                                                    |
| New Password<br>New Password<br>(again) |                                      | <ul> <li>At least one letter</li> <li>At least one capital letter</li> <li>At least one number</li> <li>Be at least 12 characters</li> <li>New passwords must match</li> </ul> |
| Set Password                            |                                      |                                                                                                    |

6. Click "Start New Application"

| Your Applications                                       |      |        |         |           |
|---------------------------------------------------------|------|--------|---------|-----------|
| Туре                                                    |      | Status | Started | Submitted |
| You have not yet started an application using this acco | unt. |        |         |           |

5

7. Click "Create Application"

| Start New Application       | × |
|-----------------------------|---|
| Select an application type: |   |
| 2025 Application ~          |   |
| PIE 2025                    |   |
|                             |   |
|                             |   |
|                             |   |
| Create Application Cancel   |   |

8. Enter and submit your application information and materials at your convenience.

Remember, you do not need to complete this application in one sitting. Following a review of <u>all</u> applications, the PIE team will contact you with an admission decision and/or additional requests for this process.